# Tomcat8配置JNDI数据源并在smartbi中使用

### (本文档仅供参考)

# 问题现象

smartbi部署在Tomcat8中,请问smartbi如何使用jndi方式连接数据源?

# 解决方案

1、用文本编辑器打开tomcat\conf目录中的server.xml文件并在如下红框所示位置中添加如下配置:

|       | that are performed against this UserDatabase are immediately                |
|-------|-----------------------------------------------------------------------------|
| _     | available for use by the Real $\rightarrow$                                 |
|       | <pre>ClassName="org_apache.catalina.realm_UserDatabaseRealm"</pre>          |
|       | resourceName="UserDatabase"/>                                               |
| L     |                                                                             |
|       |                                                                             |
|       | <host <="" appbase="webapps" name="localhost" th=""></host>                 |
| La la | unpackWARs="true" autoDeploy="true">                                        |
|       |                                                                             |
| ¢.    | SingleSignOn valve, share authentication between web applications</th       |
| -     | Documentation at: /docs/config/valve.html>                                  |
| ¢     | </th                                                                        |
|       | <valve classname="org.apache.catalina.authenticator.SingleSignOn"></valve>  |
| -     | >                                                                           |
| Т     |                                                                             |
| T     | - Access log processes all example                                          |
|       | Note: The pattern used is emigrate to using pattern-"germon"                |
| Γ     | Value charaver analysis and a value country patterne country                |
|       | Valve crasswalle of grapache.catating valves accessing valve directory fogs |
|       | nattern="\$h \$1 \$u \$t smitt.srsmitt.ss \$h" />                           |
|       | precent on of on or again, and and by 1/                                    |
|       |                                                                             |
| -     |                                                                             |
|       |                                                                             |

<Context path="/smartbi" reloadable="false" docBase="F:/Smartbi/Tomcat/apps/smartbi"> <Resource name="jdbc/repo" auth="Container" type="javax.sql.DataSource" username="admin" password="admin" driverClassName="com.mysql.jdbc.Driver" url="jdbc:mysql://localhost:6688/smartbi\_smartbix\_v10\_5?characterEncoding=GBK" maxTotal="8" maxIdle="4"/> </Context>

#### , . . . . .

#### 对上述内容**可进行修改**配置项说明如下:

| 配置项及内容                                                                                                    | 说明                                                                                                    |  |  |
|----------------------------------------------------------------------------------------------------|----------------------------------------------------------------------------------------------------|--|--|
| <context docbase="F:&lt;br&gt;/Smartbi/Tomcat/apps/smartbi" path="/smartbi" reloadable="false"></context> | 此处建议只修改docBase中的路径,其它保持默认即可,此处路径为war包存放的位置,<br>请根据实际部署情况进行修改。                                            |  |  |
|                                                                                                    | 配置原因:配置了server.xml后如webapps目录下仍有war包,会启动两次,因此需要指 定新的启动目录。                                                |  |  |
|                                                                                                    | 注意事项: 1、需要将webapps下的war包删除,解压后smartbi文件夹也要一并移除;                                                          |  |  |
|                                                                                                    | 2、此处是新建名为apps的文件夹存放解压后的war包,因war包不会自动解压,因此请移动到新的目录后手动解压。                                                 |  |  |
| Resource name="jdbc/repo"                                                                                 | jdbc/repo: 此处的名称可以自定义。                                                                                   |  |  |
| username="admin"                                                                                          | admin: 此处对应需要连接的数据库用户名。                                                                                  |  |  |
| password="admin"                                                                                          | admin: 此处对应需要连接的数据库用户名的密码。                                                                               |  |  |
| driverClassName="com.mysql.jdbc.Driver"                                                                   | com.mysql.jdbc.Driver:为对应数据库的JDBC链接驱动的字符串。                                                               |  |  |
| url="jdbc:mysql://localhost:6688<br>/smartbi_smartbix_v10_5?characterEncoding=GBK"                        | jdbc:mysql://localhost:6688/smartbi_smartbix_v10_5?characterEncoding=GBK:<br>url 值为 JDBC 链接字符串,请根据实际情况填写 |  |  |

2、修改smartbi.war\WEB-INF\web.xml, 需增加如下配置项:

```
<resource-ref>
 <description>
 aaa
 </description>
 <res-ref-name>
 jdbc/repo
 </res-ref-name>
 <res-type>
 javax.sql.DataSource
 </res-type>
 <res-auth>
 Container
 </res-auth>
</resource-ref>
```

#### 对上述**可进行修改**内容说明如下:

| 配置项                                         | 说明                              |
|---------------------------------------------|---------------------------------|
| <description>aaa</description>              | aaa可自定义。                        |
| <res-ref-name> jdbc/repo</res-ref-name>     | jdbc/repo对应1中的填写的Resource name。 |
| <res-type> javax.sql.DataSource </res-type> | 此处不可自定义,请勿修改。                   |
| <res-auth> Container </res-auth>            | 此处不可自定义,请勿修改。                   |

3、将数据库驱动放tomcat的lib下。

如下图:

| > D      | er som hverstade projektive som en standige som en som en som en som en som en som en som en som en som en som | apache-tomcat-9.0.37 → | lib    |      |
|----------|----------------------------------------------------------------------------------------------------|------------------------|--------|------|
| ^        | 名称 ^                                                                                                    | 修改日期                   | 类型     | 大小   |
|          | 🖀 annotations-api.jar                                                                                          | 2020/7/1 4:11          | JAR 文件 |      |
|          | 🗃 catalina.jar                                                                                                 | 2020/7/1 4:11          | JAR 文件 | 1,6  |
| <i>*</i> | 🗃 catalina-ant.jar                                                                                             | 2020/7/1 4:11          | JAR 文件 | ł    |
| *        | 🗃 catalina-ha.jar                                                                                              | 2020/7/1 4:11          | JAR 文件 | 12   |
| *        | 🖀 catalina-ssi.jar                                                                                             | 2020/7/1 4:11          | JAR 文件 | (    |
| *        | 🖀 catalina-storeconfig.jar                                                                                     | 2020/7/1 4:11          | JAR 文件 | 1    |
| *        | 🗃 catalina-tribes.jar                                                                                          | 2020/7/1 4:11          | JAR 文件 | 33   |
|          | 🖀 ecj-4.15.jar                                                                                                 | 2020/7/1 4:11          | JAR 文件 | 2,9; |
|          | 🖀 el-api.jar                                                                                                   | 2020/7/1 4:11          | JAR 文件 | 4    |

4、配置数据库

(1) 作为知识库

①修改smartbi-config配置,此处配置对应的数据源中的连接字符串:

<server-name>JNDI:java:comp/env/jdbc/repo</server-name>

对上述**可进行修改**内容说明如下:

| 配置项                                                     | 说明                                 |
|---------------------------------------------------------|------------------------------------|
| <server-name>JNDI:java:comp/env/jdbc/repo</server-name> | jdbc/repo对应2中的Resource name里填写的信息。 |

②配置完毕重启应用服务,配置config界面中的数据源连接:

④ 驱动程序类型部分仍然选择对应的数据库类型。

连接字符串改为3中配置的即可。即填写为: JNDI: java:comp/env/jdbc/repo

## (2) 作为业务库

①登录 Smartbi,并切换到 管理 > 系统管理 页面。

②点击"新建关系数据源",并输入 JNDI 数据源的相关信息。

| 新建关系数据源  |                                      |        |                      |      |         |       | ×     |
|----------|--------------------------------------|--------|----------------------|------|---------|-------|-------|
| 名称*      | jndi_test                            |        |                      |      |         |       |       |
| 别名       |                                      |        |                      |      |         |       |       |
| 驱动程序类型*  | MySQL                                | $\sim$ | ✓大数据量兼容 □允许加载Excel数据 | □开启示 | 列数据     |       |       |
| 驱动程序存放目录 | ● 产品内置 ○ 自定义                         |        |                      |      |         |       |       |
| 驱动程序类*   | com.mysql.jdbc.Driver                |        |                      |      |         |       |       |
| 连接字符串*   | JNDI:java:comp/env/jdbc/repo         |        |                      |      |         |       |       |
| 验证类型     | <ul> <li>静态</li> <li>〇 动态</li> </ul> |        |                      |      |         |       |       |
| 用户名      | admin                                |        |                      |      |         |       |       |
| 密码       | •••••                                |        |                      |      |         |       |       |
| 高级 >     |                                      |        |                      |      |         |       |       |
|          |                                      |        |                      |      | 测试连接(T) | 保存(S) | 关闭(C) |
|          |                                      |        |                      |      |         |       |       |

殖 驱动程序类型部分仍然选择对应的数据库类型。

连接字符串改为3中配置的即可。即填写为: JNDI: java:comp/env/jdbc/repo